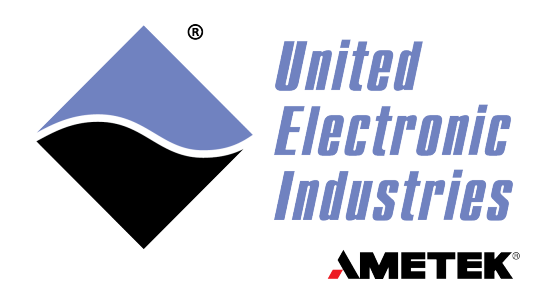

# DNA/DNR-AI-208

# **User Manual**

18-bit, 8-channel, 4- and 6-wire Strain Gauge Differential Input Layers for the PowerDNA and Rack Series Chassis

### March 2025

PN Man-DNx-AI-208

© Copyright 2025 United Electronic Industries, Inc. All rights reserved.

No part of this publication may be reproduced, stored in a retrieval system, or transmitted, in any form by any means, electronic, mechanical, by photocopying, recording, or otherwise without prior written permission.

Information furnished in this manual is believed to be accurate and reliable. However, no responsibility is assumed for its use, or for any infringement of patents or other rights of third parties that may result from its use.

All product names listed are trademarks or trade names of their respective companies.

# CE

#### **Contacting United Electronic Industries**

#### Mailing Address:

249 Vanderbilt Avenue Norwood, MA 02062 U.S.A. Shipping Address:

24 Morgan Drive Norwood, MA 02062 U.S.A.

For a list of our distributors and partners in the US and around the world, please contact a member of our support team:

#### Support:

Telephone:(508) 921-4600Fax:(508) 668-2350

Also see the FAQs and online "Live Help" feature on our web site.

#### **Internet Support:**

| Support: | uei.support@ametek.com |
|----------|------------------------|
| Website: | www.ueidaq.com         |

#### **Product Disclaimer:**

#### WARNING!

### DO NOT USE PRODUCTS SOLD BY UNITED ELECTRONIC INDUSTRIES, INC. AS CRITICAL COMPONENTS IN LIFE SUPPORT DEVICES OR SYSTEMS.

Products sold by United Electronic Industries / AMETEK are not authorized for use as critical components in life support devices or systems. A critical component is any component of a life support device or system whose failure to perform can be reasonably expected to cause the failure of the life support device or system, or to affect its safety or effectiveness. Any attempt to purchase any United Electronic Industries / AMETEK product for that purpose is null and void and United Electronic Industries / AMETEK no liability whatsoever in contract, tort, or otherwise whether or not resulting from our or our employees' negligence or failure to detect an improper purchase.

### Specifications in this document are subject to change without notice. Check with UEI for current status.

### **Table of Contents**

| Chapter               | 1 Introduction                                                                                                 |
|-----------------------|----------------------------------------------------------------------------------------------------|
| 1.1                   | Organization                                                                                                   |
| 1.2                   | The DNx-AI-208 Analog Input Layer                                                                              |
| 1.3                   | Device Architecture                                                                                            |
| 1.4<br>1.4.1<br>1.4.2 | Layer Connectors and Wiring       4         Connectors       5         Analog Input Ground Connections       6 |
| Chapter               | 2 Programming with the High Level API                                                                          |
| 2.1                   | Creating a session                                                                                             |
| 2.2                   | Configuring Channels and Excitation                                                                            |
| 2.3                   | Configuring the Timing                                                                                         |
| 2.4                   | Reading Data                                                                                                   |
| 2.5                   | Cleaning-up the Session                                                                                        |
| Chapter               | 3 Programming with the Low-Level API                                                                           |
| 3.1                   | Configuration Settings                                                                                         |
| 3.2                   | Channel List Settings                                                                                          |
| 3.3                   | Layer-specific Commands and Parameters                                                                         |
| 3.4                   | Using Layer in ACB Mode                                                                                        |
| 3.5                   | Using Layer in DMap mode                                                                                       |
| Append                | ix A – Accessories                                                                                             |
| A.1                   | DNA-STP-AI-208 Screw Terminal Panel                                                                            |
| A.2                   | Other Accessories                                                                                              |
| A.3                   | Layer Calibration                                                                                              |
| Append                | ix B – Shunt Calibration                                                                                       |
| B.1                   | Introduction                                                                                                   |
| B.2                   | Theory                                                                                                    |
| B.3                   | Using Shunt Resistors on the AI-208 28                                                                         |
| B.4                   | Configuring Framework for Shunt Calibration                                                                    |
| B.5                   | Shunt Calibration in C++ 30                                                                                    |
| B.6                   | Shunt Calibration in LabVIEW                                                                                   |
| Index                 |                                                                                                    |

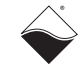

### **List of Figures**

| Chapte                  | r 1 — Introduction                               | . 1 |
|-------------------------|--------------------------------------------------|-----|
| 1-1                     | Photos of DNR and DNA-AI-208 Boards              | 4   |
| 1-2                     | Block Diagram of DNx-AI-208 Device Architecture  | 4   |
| 1-3                     | DB-37 I/O Connector Pinout                       | 5   |
| 1-4                     | Recommended Ground Connections for Analog Inputs | 6   |
| <b>Chapte</b><br>(None) | r 2 — Programming with the High Level API        | . 7 |
| <b>Chapte</b><br>(None) | r 3 — Programming with the Low-Level API         | . 9 |
| Append                  | dix A – Accessories                              | 18  |
| A-1                     | Photo of DNA-STP-AI-208 Screw Terminal Panel     | 18  |
| A-2                     | Pinout Diagram for the DNA-STP-AI-208            | 20  |
| A-3                     | Single-Channel Wiring Diagram — Full-Bridge      | 20  |
| A-4                     | Single-Channel Wiring Diagram — Half-Bridge      | 21  |
| A-5                     | Single-Channel Wiring Diagram — Quarter-Bridge   | 22  |
| A-6                     | Physical Layout of STP-AI-208 Board              | 23  |
| Append                  | dix B – Shunt Calibration                        | 25  |
| в-1                     | Strain Gauge Bridge                              | 25  |
| B-2                     | Strain Gauge with Shunt Resistance Rs Added      | 26  |
| B-3                     | Using Shunt Resistors on the DNA-AI-208 Laver    | 28  |

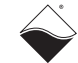

### Chapter 1 Introduction

This document outlines the feature set and use of the DNA/DNR-AI-208 strain gauge analog input layer(s). The DNA version is used with the PowerDNA Core Module, the DNR with the rack-mounted UeiDaq RACKtangle chassis This manual describes the following products:

- DNA/DNR-AI-208, 18-bit, 8-channel, differential input, analog input strain gauge layer board(s)
- DNA-STP-AI-208 Screw Terminal Panel Accessory Board, designed as a convenient interface for connecting full-, half, and quarter-bridge strain gauge-type sensors to the DNA/DNR-AI-208 board.
- Accessory modules such as cables.

The DNR version is identical to the DNA version except that the DNR version is designed to plug into a RACKtangle backplane instead of a Cube.

1.1 Organization This DNA/DNR-AI-208 User Manual is organized as follows:

• Introduction

This chapter provides an overview of DNA/DNR-AI-208 board/layer features, accessories, and what you need to get started.

- DNx-AI-208 Layer This chapter provides an overview of the device architecture, connectivity, logic, and accessories for the DNA/DNR-AI-208 layer board.
- Programming with High-Level API

This chapter provides a general overview of procedures that show how to create a session, configure the session, and generate output on a DNA/DNR-AI-208 layer, working with the UeiDaq Framework High-Level API.

- **Programming with the Low-Level API** This chapter describes the Low-Level API commands for configuring and using a DNA/DNR-AI-208 layer.
- Appendices:

#### **A--Accessories**

This appendix provides a list of accessories available for use with a DNA/DNR-AI-208 layer.

#### **B--Shunt Calibration Support in Framework**

This appendix describes procedures for using Framework to perform shunt calibration of strain gauges. It includes examples of C++ code and LabVIEW procedures for shunt calibration.

Index

This is an alphabetical index of topics covered in this manual.

**NOTE:** A glossary of terms used with the PowerDNA Cube and layers can be viewed and/or downloaded from www.ueidaq.com

#### Manual Conventions

To help you get the most out of this manual and our products, please note that we use the following conventions:

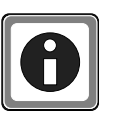

Tips are designed to highlight quick ways to get the job done, or reveal good ideas you might not discover on your own.

NOTE:

Notes alert you to important information.

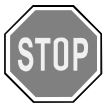

**CAUTION!** Caution advises you of precautions to take to avoid injury, data loss, and damage to your boards or a system crash.

Text formatted in **bold** typeface generally represents text that should be entered verbatim. For instance, it can represent a command, as in the following example: "You can instruct users how to run setup using a command such as **setup.exe**."

#### 1.2 The DNx-AI-208 Analog Input Layer

This manual describes the DNA-AI-208 18-bit, 8-channel, Strain Gauge Analog Input Board/Layer. It also describes the DNA-STP-208 Screw Terminal Panel accessory board. The technical specifications for the DNA/DNR-AI-208 Analog Input Layer are listed in **Table 1-1**.

| Number of channels       | 8 (differential)                                         |  |
|--------------------------|----------------------------------------------------------|--|
| ADC resolution           | 18 bits                                                  |  |
| Sampling rate            | 1 S/s – 1 kS/s per channel                               |  |
| Input range              | ±10V                                                     |  |
| FIFO size                | 512 samples                                              |  |
| Wiring scheme            | 4- and 6-wire (with Kelvin connection);                  |  |
|                          | all channels share the same ground                       |  |
| Bridge configurations    | Full-Bridge                                              |  |
|                          | Half-Bridge (with ext. terminal panel)                   |  |
|                          | Quarter-Bridge (with ext. terminal panel)                |  |
| Bridge resistance        | 120 $\Omega$ , 350 $\Omega$ , 1000 $\Omega$ , and custom |  |
| Input impedance          | 10M $\Omega$ in parallel with 50pF                       |  |
| Gains                    | 1,2,4,8,10,20,40,80,100,200,400,800                      |  |
| Gain accuracy            | See Table 1-2.                                           |  |
| Offset accuracy          |                                                          |  |
|                          |                                                          |  |
| Temperature drift        |                                                          |  |
| Offset drift             | 5µV/°C typ                                               |  |
| Gain drift               | 30ppm/C° @ G=1, 45ppm/C° @ G=800                         |  |
| Shunt calibration        | Onboard (software selectable) - 256                      |  |
|                          | steps fom 5K to 205K; External                           |  |
| Isolation                | 350 Vrms                                                 |  |
| Overvoltage protection   | -40V+55V                                                 |  |
| Excitation voltage       | 1.5V - 10.05V (software selectable)                      |  |
| Excitation current       | 85 mA, per channel                                       |  |
| Excitation type          | Pulsing (for overheating protection)                     |  |
| Power consumption        | bridge resistance/excitation dependent;<br>2.5W - 4.5W   |  |
| Operating temp. (tested) | -40°C to +85°C                                           |  |
| Operating humidity       | 90%, non-condensing                                      |  |

Table 1-1. DNx-AI-208 Technical Specifications

| Gain | ±LSB | ±%       | mV       |
|------|------|----------|----------|
| 1    | 2    | 0.000763 | 0.152588 |
| 2    | 2    | 0.000763 | 0.076294 |
| 4    | 4    | 0.001526 | 0.076294 |
| 8    | 4    | 0.001526 | 0.038147 |
| 10   | 4    | 0.001526 | 0.030518 |
| 20   | 4    | 0.001526 | 0.015259 |
| 40   | 6    | 0.002289 | 0.011444 |
| 80   | 6    | 0.002289 | 0.005722 |
| 100  | 6    | 0.002289 | 0.004578 |
| 200  | 6    | 0.002289 | 0.002289 |
| 400  | 10   | 0.003815 | 0.001907 |
| 800  | 18   | 0.006866 | 0.001717 |

| Table 1-2. | Offset and | Gain | Calibration | Limits |
|------------|------------|------|-------------|--------|
|------------|------------|------|-------------|--------|

<sup>©</sup> Copyright 2025 United Electronic Industries, Inc.

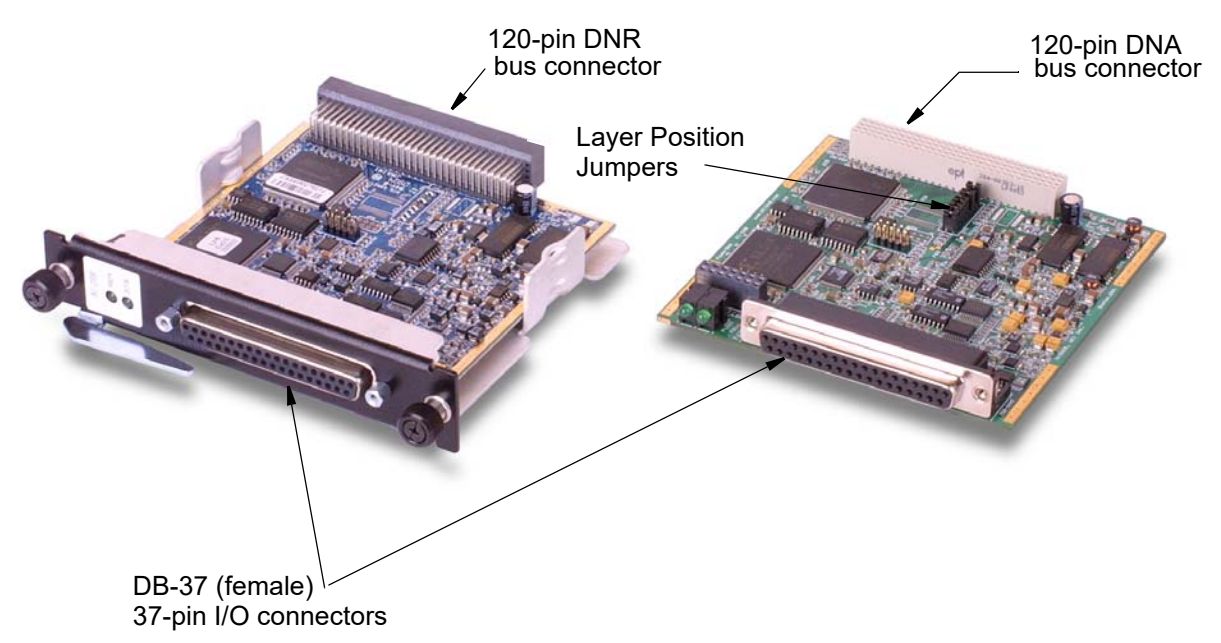

**Figure 1-1** is a photo of the DNA and DNR-AI-208 Layer boards.

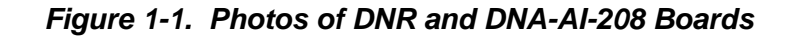

**1.3 Device** The DNA/DNR-AI-208 Analog Input Layer board has eight individual analog input channels. A Block Diagram of the board/layer is shown in **Figure 1-2**.

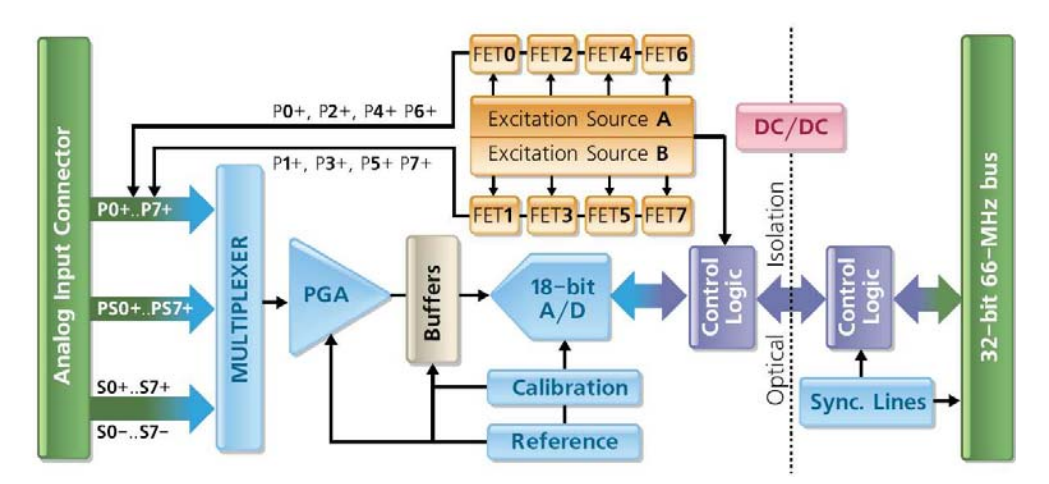

Figure 1-2 Block Diagram of DNx-AI-208 Device Architecture

**1.4 Layer Connectors and Wiring** Two D/A converters produce excitation voltages. The first converter drives excitation on even numbered channels, and the second one to odd numbered channels. Excitation voltage can be switched on and off on a per-channel basis. When an AI-208 performs continuous acquisition, it applies voltage to the next channel in the channel list while acquiring the current channel. This technique gives a channel enough time to settle and limits current consumption and heat dissipation by the layer. The AI-208 layer can measure voltage on every channel between the S- and S+ terminals (differential mode, channels 0-7), between the Px+ lines (channels 0x10-0x17) and signal ground, and between the PSx+ and signal ground (channels (0x20-0x27).

The AI-208 layer can also be used to measure signals from differential signal sources other than bridges, using the S+ and S- terminals. In such application situations, sensor excitation is usually not required. Precise measurement is achieved through the use of more than 8 channels internally in the AI-208 board.

**NOTE:** For descriptions of connections used with quarter-, half-, and full-bridge circuits, refer to **Figure A-3**, **Figure A-4**, and **Figure A-5** in the Appendix.

**1.4.1 Connectors** The pinout of the 37-pin connector for the DNA/DNR-AI-208 Layer board is shown in **Figure 1-3**. A physical layout of the board is shown in **Figure 1-3**.

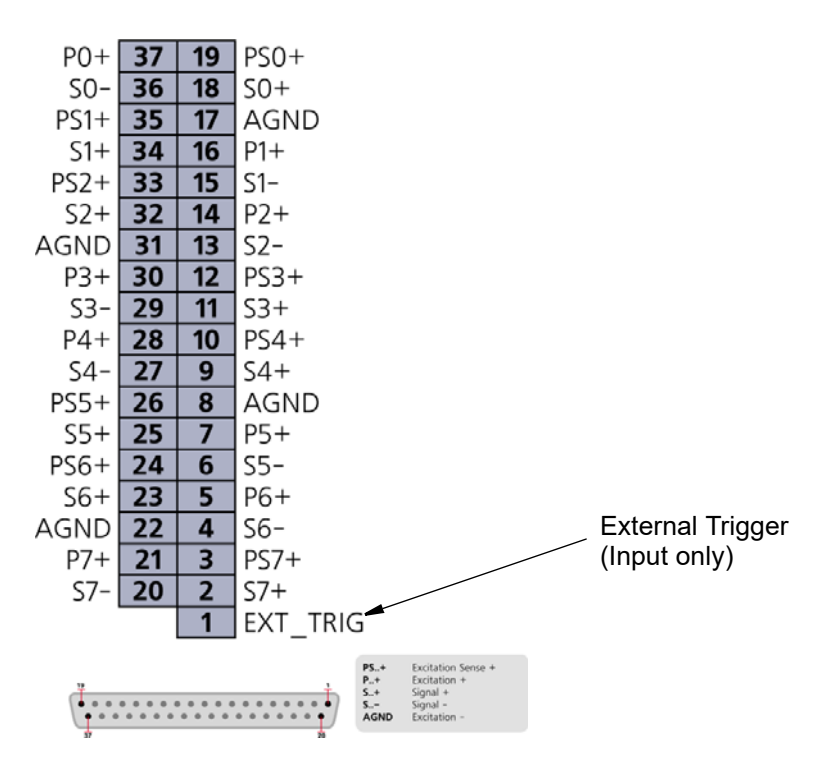

Figure 1-3. DB-37 I/O Connector Pinout

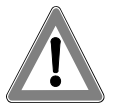

When using a long cable to a sensor, be sure to use the same gauge wire for the excitation source, GND, and GND Sense lines.

1.4.2Analog Input<br/>GroundTo avoid errors caused by common mode voltages on analog inputs, follow the<br/>recommended grounding guidelines in Figure 1-4 below.Connections

|                                       | Type of Input                                                                                                    |                           |  |
|---------------------------------------|----------------------------------------------------------------------------------------------------|---------------------------|--|
|                                       | Floating                                                                                                    | Grounded                  |  |
| Input                                 | Typical Signal Sources:                                                                                                    | Typical Signal Sources:   |  |
| Configuration                         | Thermocouples                                                                                                    | Instruments or sensors    |  |
| oomgalation                           | DC Voltage Sources                                                                                                    | with non-isolated outputs |  |
|                                       | Instruments or sensors                                                                                                    |                           |  |
|                                       | with isolated outputs                                                                                                    |                           |  |
| Differential                          | DNA-STP-37,<br>DNA-STP-AI-U<br>O Sig<br>X<br>V<br>O Ret<br>AGnd<br>Two resistors (10k <r< 100k)="" provide<br="">return paths to ground for bias currents</r<> | DNA-STP-AI-U              |  |
|                                       |                                                                                                    | NOT RECOMMENDED           |  |
| Single-Ended,<br>Ground<br>Referenced | DNA-STP-AI-U                                                                                                    | DNA-StiP-AI-U             |  |

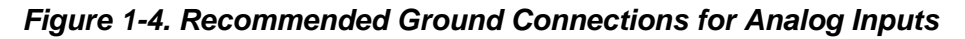

Because all analog input channels in AI-201/202/207/208/225 layers are isolated as a group, you can connect layer AGND to the ground of the signal source and eliminate the resistors shown in **Figure 1-4** for floating differential input signals.

### Chapter 2 Programming with the High Level API

This chapter describes how to program the PowerDNA/DNR-AI-208 using UeiDaq's Framework High Level API.

Since Framework is object oriented; its objects can be manipulated in the same manner using different development environments, such as Visual C++, Visual Basic, or LabVIEW.

Although the following section focuses only on the C++ API, the concept is the same no matter what programming language you use.

Please refer to the "UeiDaq Framework User Manual" for more information on using other programming languages.

**2.1 Creating a** Session The Session object controls all operations on your PowerDNA device. Therefore, the first task is to create a session object, as follows.

CUeiSession session;

2.2 Configuring Channels and Excitation Channels and Channels to use within a session. The resource string syntax is similar to a web URL:

<device class>://<IP address>/<Device Id>/<Subsystem><Channel list>

For PowerDNA, the device class is **pdna**.

For example, the following resource string selects analog input channels 0,2,3,4 on device 1 at IP address 192.168.100.2:

"pdna://192.168.100.2/Dev1/Ai0,2,3,4"

The gain to be applied on each channel is specified with low and high input limits.

For example, the AI-208 available gains are 1, 2, 4, 8, 10, 20, 40, 80,100, 200, 400, 800 and the maximum input range is [-10V, 10V].

To select a gain of 100, you must specify input limits of [-0.1V, 0.1V].

```
// Configure channels 0,1 to use a gain of 100 in
```

```
// differential mode
```

```
session.CreateAIChannel("pdna://192.168.100.2/Dev0/Ai0,1", -0.1, 0.1,
UeiAIChannelInputModeDifferential);
```

To program the excitation circuitry, you need to configure the channel list using the session object method "CreateAIVExChannel" instead of "CreateAIChannel".

This method also gives you the ability to select the bridge configuration you want and to select whether or not you wish to obtain the acquired data already scaled in mV/V (acquired voltage divided by actual excitation voltage), as follows:

// Configure channels 0,1 to use a gain of 100 in // differential mode, program the excitation to 10V and // turn on scaling with excitation session.CreateAIExChannel("pdna://192.168.100.2/Dev0/Ai0,1", -0.1, 0.1, UeiSensorFullBridge, 10.0, true, UeiAIChannelInputModeDifferential);

**2.3 Configuring** You can configure the AI-208 to run in simple mode (point by point) or buffered mode (ACB mode).

In simple mode, the delay between samples is determined by software on the host computer.

In buffered mode, the delay between samples is determined by the AI-208 onboard clock.

The following sample shows how to configure the simple mode. Please refer to the "UeiDaq Framework User's Manual" to learn how to use the other timing modes.

session.ConfigureTimingForSimpleIO();

2.4 Reading Data Reading data from the AI-208 is done using a reader object. There is a reader object to read raw data coming straight from the A/D converter. There is also a reader object to read data already scaled to volts or mV/V.

The following sample code shows how to create a scaled reader object and read samples.

// Create a reader and link it to the session's stream
CUeiAnalogScaledReader reader(session.GetDataStream());

```
// read one scan, the buffer must be big enough to contain
// one value per channel
double data[2];
reader.ReadSingleScan(data);
```

2.5 Cleaning-up the Session The session object will clean itself up when it goes out of scope or when it is destroyed. However, you can also clean up the session manually (to reuse the object with a different set of channels or parameters).

session.CleanUp();

### Chapter 3 Programming with the Low-Level API

This section describes how to program the PowerDNA cube using the Low-level API The low-level API offers direct access to PowerDNA DAQBios protocol and also allows you to access device registers directly.

We recommend that, when possible, you use the UeiDaq Framework High-Level API (see Chapter 2), because it is easier to use.

You should need to use the low-level API only if you are using an operating system other than Windows.

**3.1** Configuration Configuration settings are passed through the DqCmdSetCfg() and DqAc-Settings bInitOps() functions.

Not all configuration bits apply to the AI-208 layer.

The following bits are used:

| #define DQ_LN_IRQEN                 | (1L<<10)   | // enable layer irqs             |
|-------------------------------------|------------|----------------------------------|
| <pre>#define DQ_LN_PTRIGEDGE1</pre> | (1L<<9)    | // stop trigger edge MSB         |
| <pre>#define DQ_LN_PTRIGEDGE0</pre> | (1L<<8)    | // stop trigger edge: 00 -       |
| software,                           |            |                                  |
|                                     |            | // 01 - rising, 02 - falling     |
| <pre>#define DQ_LN_STRIGEDGE1</pre> | (1L<<7)    | // start trigger edge MSB        |
| <pre>#define DQ_LN_STRIGEDGE0</pre> | (1L<<6)    | // start trigger edge: 00 -      |
| software, 01 - rising,              |            |                                  |
|                                     |            | // 02 - falling                  |
| #define DQ_LN_CLCKSRC1              | (1L<<3)    | // CL clock source MSB           |
| #define DQ_LN_CLCKSRC0              | (1L<<2)    | // CL clock source 01 - SW, 10 - |
| HW, 11 -EXT                         |            |                                  |
| #define DQ_LN_ACTIVE                | (1L < < 1) | // "STS" LED status              |
| #define DQ_LN_ENABLED               | (1L<<0)    | // enable operations             |
|                                     |            |                                  |

For streaming operations with hardware clocking, the user has to select the following flags:

DQ\_LN\_ENABLE | DQ\_LN\_CLCKSRC0 | DQ\_LN\_STREAMING | DQ\_LN\_IRQEN | DQ\_LN\_ACTIVE

DQ\_LN\_ENABLE enables all layer operations.

DQ\_LN\_CLCKSRC0 selects the internal channel list clock (CL) source as a time base. The AI-208 layer supports the CL clock only where the time between consecutive channel readings is calculated by the rule of maximizing setup time per channel. If you'd like to select the CL clock from an external clock source such as the SYNCx line, set DQ\_LN\_CLCKSRC1 as well.

Aggregate rate = Per-channel rate \* Number of channels

March 2025

# **3.2 Channel List** The AI-208 layer has a very simple channel list structure, as shown below: **Settings**

| Bit | Name         | Purpose                                                               | Macro          |
|-----|--------------|-----------------------------------------------------------------------|----------------|
| 31  | DQ_LNCL_NEXT | Tells firmware that there is<br>a "Next Entry" in the<br>channel list |                |
| 20  | DQ_LNCL_TSRQ | Request timestamp as the next data point                              |                |
| 118 |              | Gain                                                                  | DQ_LNCL_GAIN() |
| 70  |              | Channel number                                                        |                |

Gains are different for different options of the AI-208 layer, as listed in the following table.

| Layer type | Range   | Gain | Gain<br>Number | Min. Allowed |
|------------|---------|------|----------------|--------------|
|            |         |      |                | us           |
| AI-201-208 | ±10V    | 1    | 0              | 40           |
|            | ±5V     | 2    | 1              | 50           |
|            | ±2.5V   | 4    | 2              | 60           |
|            | ±1.25V  | 8    | 3              | 70           |
|            | ±1V     | 10   | 4              | 80           |
|            | ±500mV  | 20   | 5              | 100          |
|            | ±250mV  | 40   | 6              | 120          |
|            | ±125mV  | 80   | 7              | 140          |
|            | ±100mV  | 100  | 8              | 160          |
|            | ±50mV   | 200  | 9              | 180          |
|            | ±25mV   | 400  | 10             | 200          |
|            | ±12.5mV | 800  | 11             | 220          |

**NOTE:** The Minimum Allowed Settling Time is the shortest time for which the firmware allows a channel to settle. When the scan rate and channel are programmed, the firmware allocates the minimum time for each channel depending on the gain selected, and then stretches the settling time as much as possible to utilize at least 2/3 of the time between scan clocks.

3.3 Layerspecific Commands and Parameters

The AI-208 layer has a number of layer-specific functions, as follows.

DqAdv208Read This function uses DqReadAIChannel() but converts data using internal knowledge of the input range and gain of every channel. When this function is called for the first time, the firmware stops any ongoing operation on the device specified and reprograms it in accordance with the channel list supplied. This function uses the preprogrammed CL update frequency – 10Hz. You can reprogram the update frequency by calling the DqCmdSetClk() command after the first call to DqAdv208Read(). Therefore, you cannot call this function when the layer is involved in any streaming or data mapping operations.

If you specify a short timeout delay, this function can time out when called for the first time because it is executed as a pending command, and layer programming takes up to 10ms.

Once this function is called, the layer continuously acquires data and every "next call" function returns the latest acquired data If you would like to cancel ongoing sampling, call the same function with 0xFFFFFFF as a channel number.

DqAdv208SetControl

This function allows you to set up different internal parameters. The following sub-functions are available:

 $\label{eq:dl_loctl208_SET_Ra: set value for shunt calibration resistor} A in 256 steps (P+ to S+)$ 

 $\label{eq:dl_loctl208_SET_Rb: set value for shunt calibration resistor} B in 256 steps (S+ to P-).$ 

DQL\_IOCTL208\_SET\_EXC\_A: set excitation DAC A. DQL\_IOCTL208\_SET\_EXC\_B: set excitation DAC B.

 $\tt DQL\_IOCTL208\_SET\_EXC\_CH:$  switch excitation channels on or off.

• DqAdv208SetExcVoltage

Set excitation voltage for excitation sources A and B and measure it back using specified channels. The AI-208 layer is capable of providing two sources of excitation voltage — Excitation A is connected to even channels and B is connected to odd channels. Excitation voltage can be selected and set at any level from 1.5V to 10V. This function sets up excitation voltage as close as possible to the requested level and reads it back from the selected channels. The user can select either channels 0x10 through 0x17 to read the excitation voltage from the Px+ terminal (four-wire connection), or channels 0x20 through 0x27 to read the excitation voltage from PSx+ terminals (six-wire connection). All readings are performed relative to AGND. The user has to use the read-back excitation voltage from the terminal because of DACs; there is a voltage drop in the strain gauge leads and DAQ output quantization error amounts to 1/1024 of the range.

Note that this function must be called before starting data acquisition or reading channels in order to set up the proper excitation voltage source before gathering data.

 DqAdv208ReadChannel
 This function performs "raw" measurements of the following values: 0x0 .0x27:

DQL\_IOCTL208\_READ\_AGND: connect both differential inputs of the PGA to analog ground.

```
DQL_IOCTL208_READ_REF: read 2.5V voltage reference
DQL_IOCTL208_READ_Rs: measure switch resistance Rs
DQL_IOCTL208_READ_Rx: measure multiplexer resistance
DQL_IOCTL208_READ_Ra: measure shunt resistor Ra
DQL_IOCTL208_READ_Rb: measure shunt resistor Rb
DQL_IOCTL208_READ_SS: measure S+ to S-
DQL_IOCTL208_READ_PP: measure P+ to AGND
DQL_IOCTL208_READ_PS: measure PS+ to AGND
```

Because the resistance can differ from channel to channel (current is flowing through different channels of the same multiplexer which can have different resistances), you should set up the channel number to be used. This function returns the number of samples requested for averaging. Data is returned in raw format.

- DqAdv208MeasureParams This function is used to measure a variety of AI-208 front-end parameters (see channel equivalent diagram): VrefReference voltage, Volts VexcExcitation voltage, Volts VsVmeas for Rs, Volts RsSwitch resistance, Ohms VxVmeas for Rx, Volts RxMux resistance, Ohms VaVmeas for Ra, Volts RaResistance of shunt resistor Ra (plus 5k constant!), Ohms VbVmeas for Rb, Volts RbResistance of shunt resistor Rb (plus 5k constant!), Ohms Before the function can measure these parameters, specify the measurement conditions: ChannelChannel being used for measurements ExcAExcitation level A (even channels, 16 bit) ExcBExcitation level B (odd channels, 16 bit) RaShunt A level (8 bit, 256 positions from 0 to 200k) RbShunt B level (8 bit, 256 positions from 0 to 200k) The AI-208 layer has a 14-bit excitation DAC and an 8-bit shunt calibration digital potentiometer. The digital potentiometer has a ±30% initial resistance accuracy, 60-150 Ohm runner resistance, and a 35ppm temperature coefficient. Thus, measuring this resistor is crucial for shunt calibration. An additional series resistor (4.99k 0.01%) is inserted in the shunt calibration circuit to ensure precise measurement.
- **3.4** Using Layer in ACB Mode This is a pseudo-code example that highlights the sequence of functions needed to use ACB on the AI-208 layer. A complete example with error checking can be found in the directory SampleACB208.

#include "PDNA.h"

#### STEP 1: Start DQE engine.

#ifndef \_WIN32
 DqInitDAQLib();
#endif

```
// Start engine
DqStartDQEngine(1000*1, &pDqe, NULL);
// Open communication with IOM
hd0 = DqOpenIOM(IOM_IPADDR0, DQ_UDP_DAQ_PORT, TIMEOUT_DELAY,
&RdCfg);
// Receive IOM crucial identification data
DqCmdEcho(hd0, DQRdCfg);
// Set up channel list
for (n = 0; n < CHANNELS; n++) {
CL[n] = n;
}
```

#### **STEP 2:** Create and initialize host and IOM sides.

```
// Now we are going to test device
DqAcbCreate(pDqe, hd0, DEVN, DQ_SSOIN, &bcb);
```

```
// Let's assume that we are dealing with AI-208 device
dquser_initialize_acb_structure();
```

```
&Config,
0, //TrigSize,
NULL, //pDQSETTRIG TrigMode,
&fCLClk,
0, //float* fCVClk,
&CLSize,
CL,
0, //uint32* ScanBlock,
&acb);
```

```
printf("Actual clock rate: %f\n", fCLClk);
    // Now set up events
    DqeSetEvent(bcb,
DQ eFrameDone|DQ ePacketLost|DQ eBufferError|DQ ePacketOOB);
```

#### STEP 3: Start operation.

```
// Start operations
DqeEnable(TRUE, &bcb, 1, FALSE);
```

#### STEP 4: Process data.

```
// We will not use event notification at first - just retrieve scans
while (keep_looping) {
```

DqeWaitForEvent(&bcb, 1, FALSE, EVENT TIMEOUT, &events);

```
if (events & DQ_eFrameDone) {
    minrq = acb.framesize;
```

```
avail = minrq;
              while (TRUE) {
                   DqAcbGetScansCopy(bcb, data, acb.framesize,
  acb.framesize,
                     &size, &avail);
                   samples += size*CHANNELS;
                   for (i = 0; i < size * CHANNELS; i++)
                       fprintf(fo, "%f\t", *((float*)data + i));
                       if ((i % CHANNELS) == (CHANNELS - 1)) {
                            fprintf(fo, "\n");
                       }
                   }
                   printf("eFD:%d scans received (%d samples) min=%d
  avail=%d\n", size,
                     samples, minrq, avail);
                   if (avail < minrq) {</pre>
                       break;
                   }
               }
          }
      }
           STEP 5: Stop operation.
      DgeEnable(FALSE, &bcb, 1, FALSE);
           STEP 6: Clean up.
      DqAcbDestroy(bcb);
      DqStopDQEngine(pDqe);
      DqCloseIOM(hd0);
  #ifndef WIN32
      DqCleanUpDAQLib();
  #endif
3.5
     Using Layer #include "PDNA.h"
     in DMap
     mode
           STEP 1: Start DQE engine.
  #ifndef WIN32
      DqInitDAQLib();
  #endif
      // Start engine
      DqStartDQEngine(1000*10, &pDqe, NULL);
      // open communication with IOM
      hd0 = DqOpenIOM(IOM IPADDR0, DQ UDP DAQ PORT, TIMEOUT DELAY,
  &DQRdCfq);
      // Receive IOM crucial identification data
      DqCmdEcho(hd0, DQRdCfg);
```

```
© Copyright 2025
United Electronic Industries, Inc.
```

```
for (i = 0; i < DQ MAXDEVN; i++) {</pre>
        if (DQRdCfq->devmod[i]) {
            printf("Model: %x Option: %x\n", DQRdCfg->devmod[i],
DQRdCfg->option[i]);
} else {
            break;
}
    }
         STEP 2: Create and initialize host and IOM sides.
    DqDmapCreate(pDqe, hd0, &pBcb, UPDATE PERIOD, &dmapin, &dmapout);
         STEP 3: Add channels into DMap.
    for (i = 0; i < CHANNELS; i++) {
        DqDmapSetEntry(pBcb, DEVN, DQ SSOIN, i, DQ ACB DATA RAW, 1,
&ioffset[i]);
    }
    DqDmapInitOps(pBcb);
    DgeSetEvent (pBcb,
DQ eDataAvailable DQ ePacketLost DQ eBufferError DQ ePacketOOB);
         STEP 4: Start operation.
    DqeEnable(TRUE, &pBcb, 1, FALSE);
         STEP 5: Process data.
    while (keep looping) {
        DqeWaitForEvent(&pBcb, 1, FALSE, timeout, &eventsin);
        if (eventsin & DQ eDataAvailable) {
            datarcv++;
            printf("\ndata ");
            for (i = 0; i < CHANNELS; i++) {
                 printf("%04x ", *(uint32*)ioffset[i]);
             }
        }
    }
         STEP 6: Stop operation.
    DqeEnable(FALSE, &pBcb, 1, FALSE);
         STEP 7: Clean up.
    DqDmapDestroy(pBcb);
    DqStopDQEngine(pDqe);
    DqCloseIOM(hd0);
#ifndef WIN32
    DqCleanUpDAQLib();
#endif
```

DNx-AI-208 Analog Input Layer Chapter 3 Programming with the Low-Level API

© Copyright 2025 United Electronic Industries, Inc.

# **Appendix A**

#### Accessories

A.1 DNA-STP-AI-208 Screw Terminal Panel The DNA-STP-AI-208 Screw Terminal Panel is an easy-to-use, versatile, accessory for direct connection of strain gauge and other bridge-type sensors to the DNA-AI-208 Strain Gauge Analog Input Layer board. It can accept signals from 8 strain gauge-type sensor channels in several types of bridge configurations full-bridge (4- and 6-wire circuits), half-bridge (3- and 4-wire circuits), and quarter-bridge (2- and 3-wire circuits) configurations. Note that quarter- and halfbridge configurations require user-populated bridge completion resistors.

Since the panel is supplied with a DB-37 board-mounted connector that mates directly with the I/O connector on a DNA-AI-208 Layer board, it can be plugged directly into the Layer in the Cube. As an alternative, you can use a DNA-CBL-37 37-way Flat Ribbon Cable or a DNA-CBL-37S 37-way Round Cable to mount the unit as a desktop panel.

A photo of the panel is shown in Figure A-1 below.

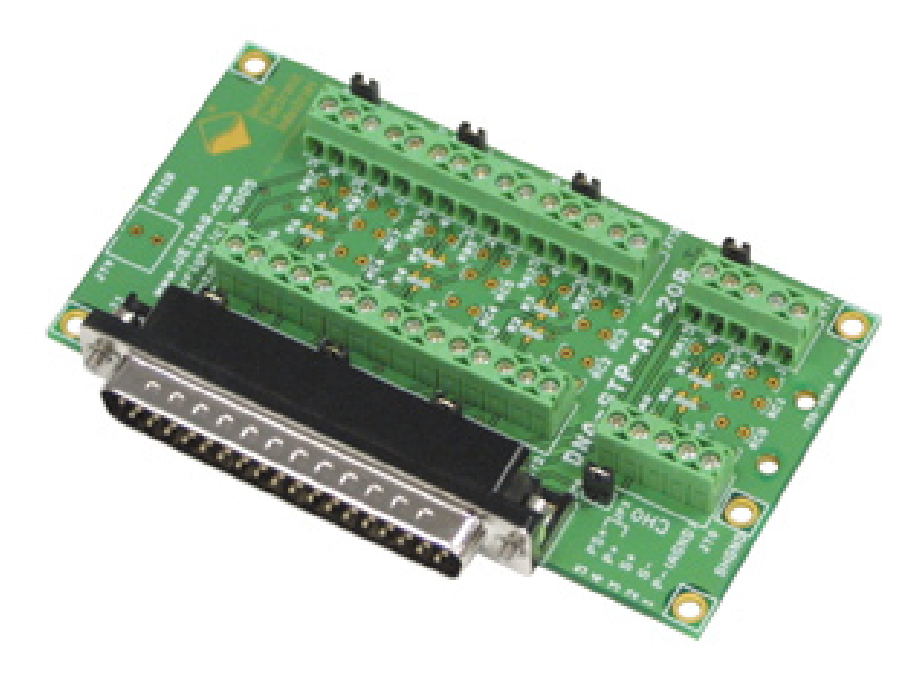

Figure A-1 Photo of DNA-STP-AI-208 Screw Terminal Panel

The Technical Specifications for the DNA-STP-AI-208 are listed in the table below.

| Number of channels 8                                                                                       |
|----------------------------------------------------------------------------------------------------|
|                                                                                                    |
| Half-Bridge;<br>Quarter-Bridge                                                                             |
| Wiring Schemes:6- and 4-wire;Full-Bridge6- and 3-wire;Half-Bridge4- and 3-wire;Quarter-Bridge3- and 2-wire |
| Operating temperature -20°C to 85°C                                                                        |
| Operating humidity 90%, non-condensing                                                                     |
| Dimensions 4 x 2.5 x 0.7"                                                                                  |

#### The Wiring Settings for the DNA-STP-AI-208 panel are listed in the table below.

| Bridge<br>Configuration | Wiring<br>Scheme | Jumper<br>Settings | Bridge-Completion<br>Resistors                                                  |  |
|-------------------------|------------------|--------------------|---------------------------------------------------------------------------------|--|
| <b>Full</b> Pridao      | <b>6</b> -wire   | J=Off              | None required                                                                   |  |
| <b>Fuii</b> -Bridge     | <b>4</b> -wire   | J=On               | None required                                                                   |  |
| Half-Bridge             | <b>4</b> -wire   | J=Off              | RA = RB or RN                                                                   |  |
|                         | <b>3</b> -wire   | J=On               |                                                                                 |  |
| Quarter-Bridge          | <b>3</b> -wire   | J=Off              | $\mathbf{R}\mathbf{A} = \mathbf{R}\mathbf{B} \mathbf{Or} \mathbf{R}\mathbf{N};$ |  |
|                         | <b>2</b> -wire   | J=On               | Rc = Rstrain                                                                    |  |

The Bridge Completion Resistors in the table are shown in the bridge circuit wiring diagrams illustrated in **Figure A-4** and **Figure A-5**.

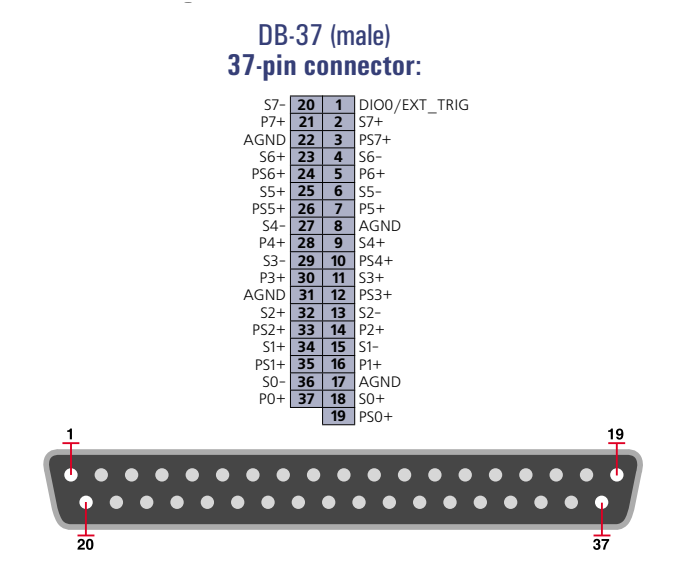

The Pinout for the DNA-STP-AI-208 DB-37connector is as follows.

#### Figure A-2 Pinout Diagram for the DNA-STP-AI-208

**Figure A-3** shows a typical Single-Channel Wiring diagram for a Full-bridge Strain Gauge connected to the STP-AI-208 panel. As the figure indicates, you should remove the board-mounted jumper when you use a 6-wire Circuit.

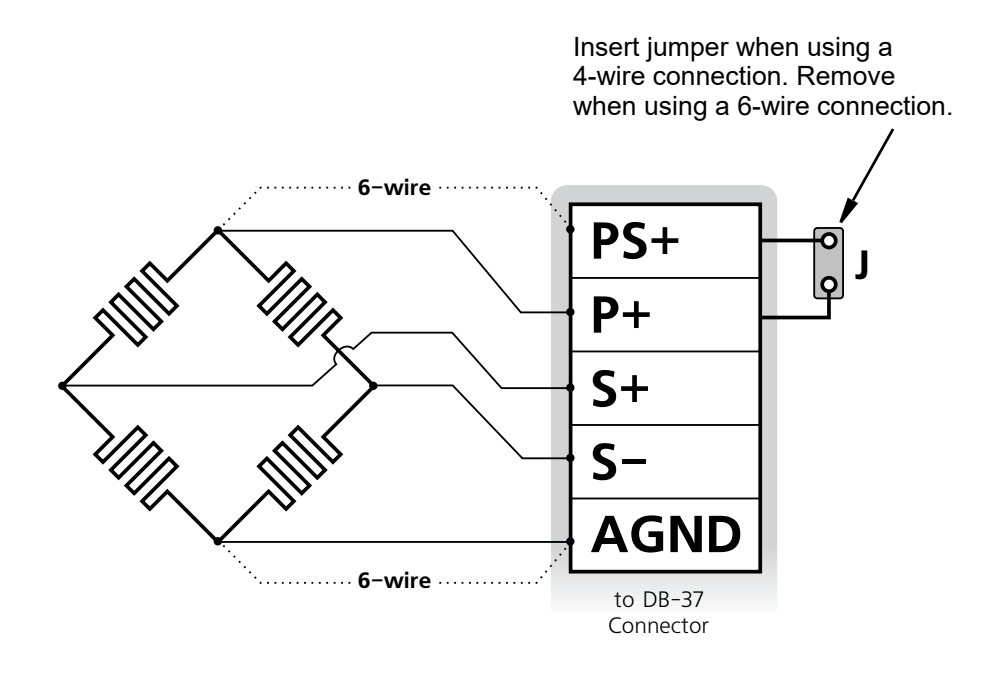

Figure A-3. Single-Channel Wiring Diagram — Full-Bridge

**Figure A-4** shows a typical single-channel wiring diagram for a Half-bridge Strain Gauge connected to the STP-AI-208 panel. As the figure indicates, you should remove the board-mounted jumper when you use a 4-wire circuit. Note that a half-bridge circuit requires that you solder precision resistors to the board where indicated in **Figure A-6** to complete the measuring bridge. As an alternative, you can install precision Resistor-Divider Networks in SOT23 packages directly on the board to complete the bridge circuits.

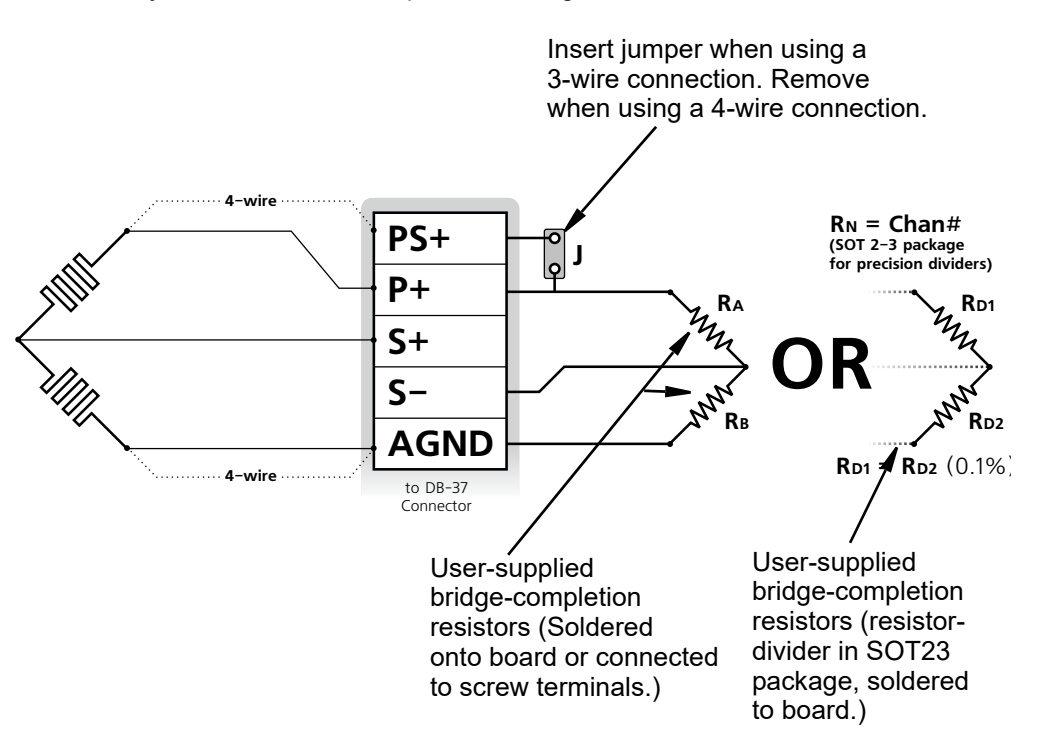

Figure A-4. Single-Channel Wiring Diagram — Half-Bridge

**Figure A-5** shows a typical single-channel wiring diagram for a Quarter-bridge Strain Gauge connected to the STP-AI-208 panel. As the figure indicates, you should remove the board-mounted jumper when you use a 3-wire Circuit. Note that a quarter-bridge circuit requires that you solder precision resistors to the board where indicated in **Figure A-6** to complete the measuring bridge. As an alternative, you can install precision resistor-divider networks in SOT23 packages directly on the board, as shown in **Figure A-6**, to complete the bridge circuits.

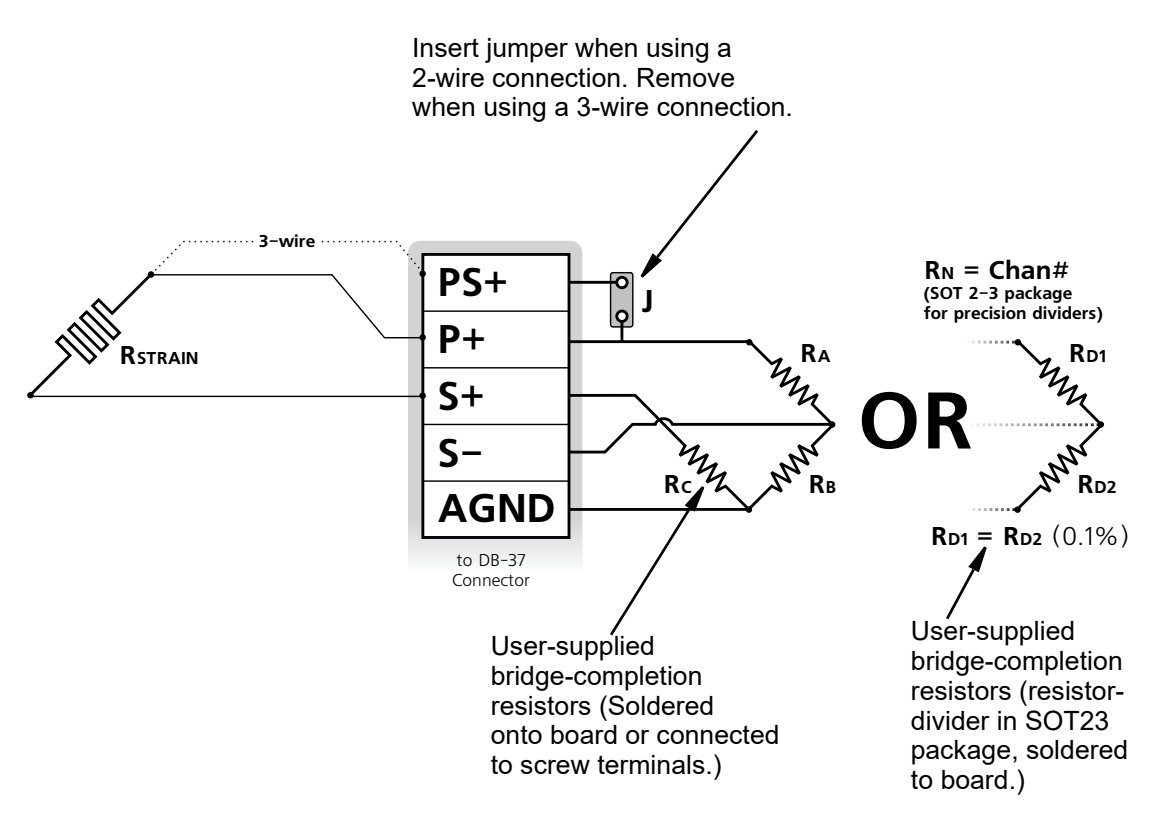

Figure A-5 Single-Channel Wiring Diagram — Quarter-Bridge

**Figure A-6** shows the physical layout of the STP-AI-208 board, indicating where you should install bridge completion resistors or resistor divider packages, if required for your application. It also shows which terminals to use for making the strain gauge connections for a typical channel.

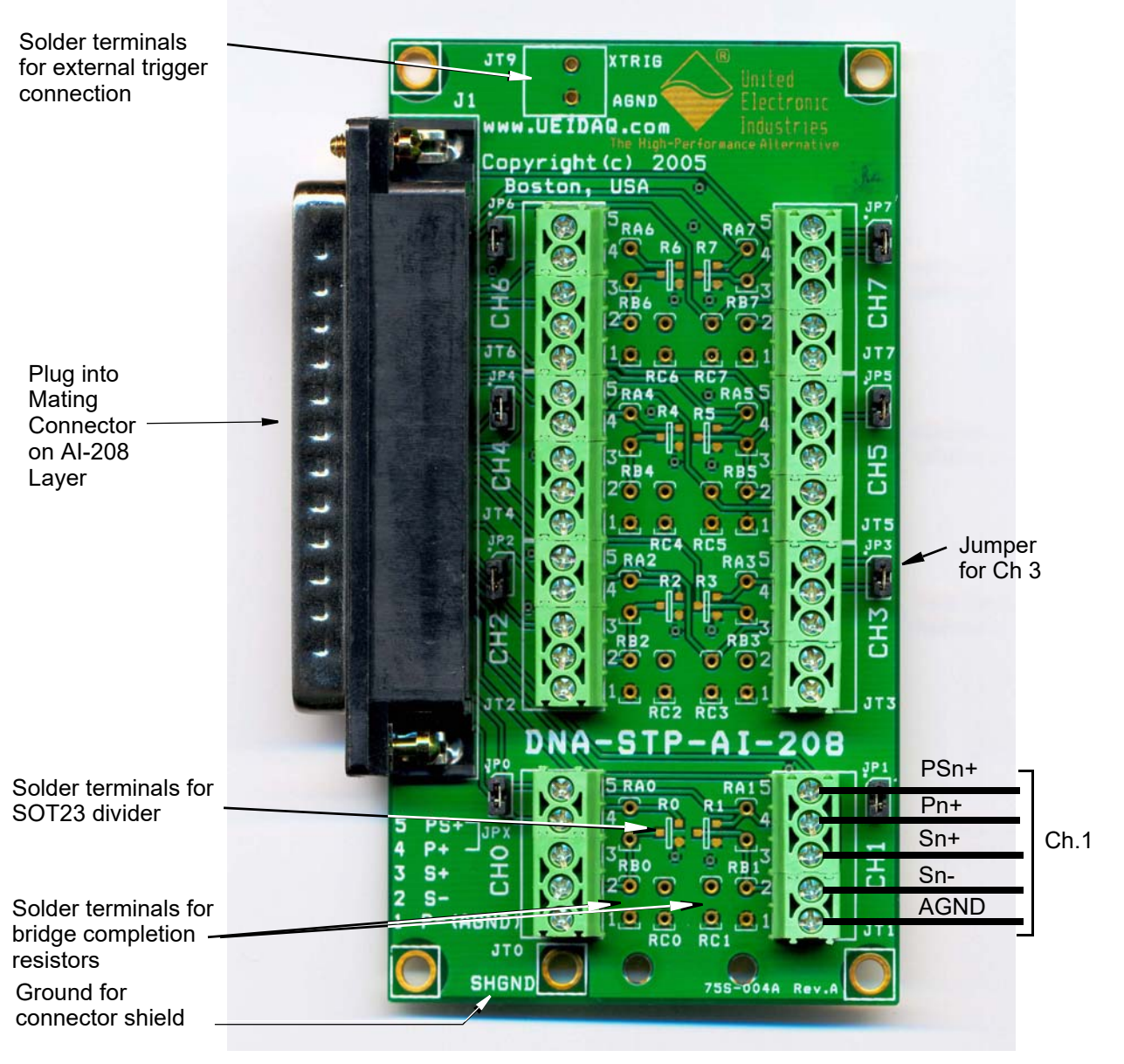

Figure A-6. Physical Layout of STP-AI-208 Board

A.2 Other In addition to the DNA\_STP-AI-208 screw terminal panel, the following cables and accessories are available for the AI-208 layer.

#### DNA-CBL-37

3ft, 37-way flat ribbon cable; connects DNA-AI-208 to panels.

#### DNA-CBL-37S

3ft, 37-way round extender cable with thumbscrew connectors on both ends; connects DNA-AI-208 to screw termination panels and other devices

#### DNA-STP-37

37-way screw terminal panel.

A.3 Layer Please note that once you perform layer calibration yourself, the factory calibration tion warranty is void.

For AI-208 layers, we recommend annual factory recalibration at UEI.

# **Appendix B**

### **Shunt Calibration Support in Framework**

#### **B.1 Introduction** Strain-gauges and load cell measurements are typically based on the Wheatstone bridge, which allows the measurement of the very small resistance changes that characterize strain gauges.

The values measured from a Wheatstone bridge are very sensitive to the resistance of its branches and there can be signal attenuation caused by lead resistances.

Shunt calibration is used to compensate for the loss of sensitivity (The strain gauge is "desensitized").

Shunt calibration is the action of simulating a load on one of the branches of a Wheatstone bridge with a resistor of a known value and comparing the measured value to the calculated ideal value.

The ratio between the ideal value and the measured value is called "Gain Adjustment Factor". It should be very close to 1. Multiplying the measurement value by the gain adjustment factor compensates for the loss of sensitivity introduced by the lead resistances in a four-wire gauge.

**B.2 Theory** Load cell and strain gauge measurement are normally done through a Wheat-stone bridge.

For load cells, the Wheatstone bridge is built into the cell.

For Strain Gauges, the bridge is part of the wiring.

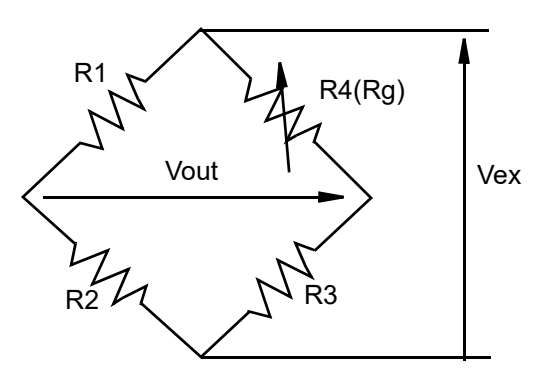

Figure B-1. Strain Gauge Bridge

Vex is the excitation voltage applied to the bridge by the instrument.

Vout is the output voltage measured by the instrument.

The formula to calculate Vout, knowing Vex, is:

Eq. 1: 
$$Vout = Vex \left(\frac{R4}{R3 + R4} - \frac{R1}{R1 + R2}\right)$$

© Copyright 2025 United Electronic Industries, Inc. Simulating a load is usually done by adding a larger resistance in parallel with one of the branches. To simulate a compression load, we need to add a shunt resistance to Rg and to simulate a tension load, we need to add a resistance to R3.

The following figure assumes that all branch resistances are equal to Rg (strain gauge resistance) and that the R4 branch was shunted with a resistance Rs (shunt resistance).

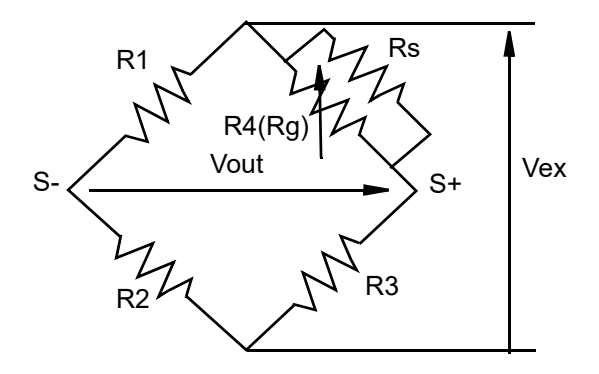

#### Figure B-2. Strain Gauge with Shunt Resistance R<sub>s</sub> Added

After replacing R4 with (R4.Rs)/(R4+Rs) in Equation 1, the voltage output of the bridge when the shunt calibration resistor is enabled is:

Eq. 2: 
$$Vout = Vex \left( \frac{\frac{R4}{R4 + Rs}}{R3 + \frac{R4}{R4 + Rs}} - \frac{R1}{R1 + R2} \right)$$

The voltage output change after enabling the shunt resistor is  $\Delta Vout = Vouts - Vout$ .

Eq. 3: 
$$\Delta Vout = Vex \left( \frac{\frac{R4}{R4 + Rs}}{R3 + \frac{R4}{R4 + Rs}} - \frac{R4}{R3 + R4} \right)$$

In most applications, all branches of the Wheatstone bridge use the same resistance. Standard values for Rg are 120, 350, and 1000 Ohms. After setting R1= R2= R3=Rg, Equation 3 becomes:

Eq. 4: 
$$\Delta Vout = -Vex\left(\frac{Rg}{4Rs + 2Rg}\right)$$

March 2025

<sup>©</sup> Copyright 2025 United Electronic Industries, Inc.

Shunting branch R3 instead of R4 to simulate a tensile load gives:

Eq. 5: 
$$\Delta Vout = Vex \left(\frac{Rg}{4 \cdot Rs + 2 \cdot Rg}\right)$$

Now that we know how to calculate the theoretical offset on the Wheatstone bridge output when one of the branch resistances is changed with a known value, we can compare it with the measured value and get the Gain Adjustment Factor:

Eq. 6: Gaf = 
$$\frac{\Delta \text{VoutCalculated}}{\Delta \text{VoutMeasured}}$$

Multiplying each measured values by the "Gain Adjustment Factor" gives us calibrated measurements.

B.3 Using Shunt Resistors on the AI-208 There are two programmable digital shunt calibration resistors on the AI-208: Ra and Rb. The Shunt calibration resistor Ra shunts the branch R4 and Rb shunts R3

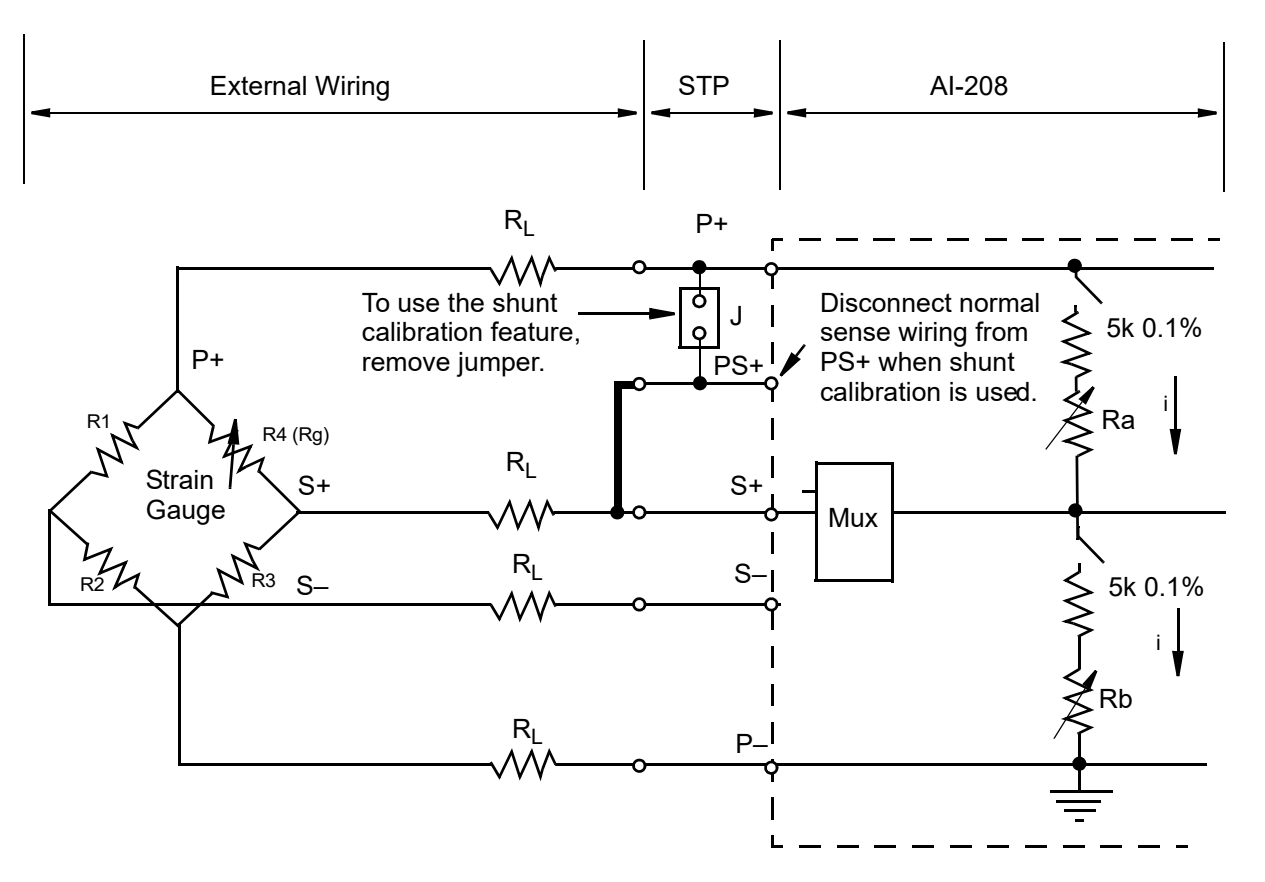

Figure B-3. Using Shunt Resistors on the DNA-AI-208 Layer

The internal circuitry of the AI-208 makes it difficult to know the exact value of the resistance used to shunt the Wheatstone bridge, due to the following factors:

- The digital shunt resistor accuracy is only 30% and needs to be measured prior to doing any calculation.
- The resistance of internal components on the AI-208 such as multiplexers and switches is not negligible and needs to be measured and added to the global shunt resistance.
- Semiconductors involved in the shunt calibration circuitry have significant changes in resistance with temperature change

To overcome those problems, UEI included  $\pm 25$  ppm/°C 5kOhm 0.1% resistors into shunt calibration circuitry. When PS+ is connected to S+ on the screw terminal panel, internal circuitry makes it possible to measure voltage drop on one of those precision  $\pm 25$  ppm/°C resistors, thus precisely measuring current through them. By knowing current and voltage drop in the shunt calibration circuitry, you can calculate total resistance of the switches, resistors, and multiplexers, which is equal to the shunt resistance.

Due to the additional resistance in the shunt calibration circuitry and the 30% accuracy of 200kOhm digital potentiometer, the shunt calibration resistance can be between 10k and 170k Ohms.

The Shunt Calibration method of calibration and reading uses a 4-wire sensor configuration. When you use this method, you should permanently connect the PS+ pin to the S+ pin and remove the jumper and other "6-wire" connections to the PS+ pin. The only connection to PS+ should be the connection to S+ shown in **bold** in **Figure B-3**.

A low-level API function allows activation and precise measurement of Ra and Rb.

Once Ra or Rb value is known, the value can be inserted into Equation 4 or 5 to calculate the Gain Adjustment Factor.

#### B.4 Configuring Framework for Shunt Calibration

#### Flow of operations

The shunt calibration will be performed using the following steps:

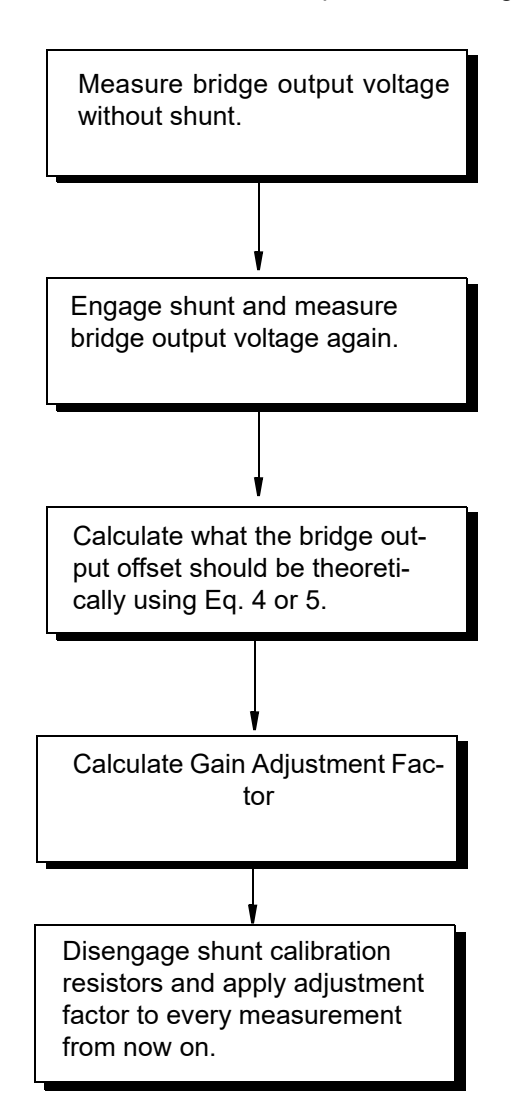

#### © Copyright 2025 United Electronic Industries, Inc.

B.5 Shunt The following is an example of C++ code used for performing shunt calibration of strain gauges.
 C++

```
// Create session for measurement with excitation
set to 10V
CUeiSession session;
CUeiAIVExChannel* pChannel =
session.CreateAIVexChannel( "pdna://192.168.100.2/
Dev0/Ai0", -0.015, 0.015, UeiSensorQuarterBridge,
10.0, false, UeiAIChannelInputModeDifferential );
Session. ConfigureTimingForSimpleIO();
CueiAnaloqScaledReader
reader(session.GetDataStream());
double voltageWithoutShunt, voltageWithShunt
// Take one measurement without shunt resistor
session.Start();
reader.ReadSingleScan(&voltageWithoutShunt);
session.Stop();
// Turn on shunt calibration for the first channel,
shunt branch R4
// and program the shunt resistance to 100kOhms
pChannel->EnableShuntCalibration(true);
pChannel->SetShuntLocation(UeiShuntLocationR4);
pChannel->SetShuntResistance(100000.0);
// Take one measurement with shunt resistance
enabled
session.Start();
reader.ReadSingleScan(&voltageWithShunt);
Session.Stop();
// Retrieve the global shunt resistance for the
first channel and
// the actual excitation voltage.
double Rs = pChannel->GetActualShuntResistance();
double Vex = pChannel->GetExcitationVoltage();
// Assume all gauge resistances are 330 Ohms
double Rqaqe = 330;
// calculate actual and theoretical offset caused
by shunt.
```

```
double measuredDeltaV = voltageWithShunt-
voltageWithoutShunt;
double calculatedDeltaV = -Vex*(Rgage/
(4.0*Rs+2.0*Rgage));
// Calculate gain adjustment factor.
double gaf = calculatedDeltaV/ measuredDeltaV;
// Turn off shunt resistor
pChannel->EnableShuntCalibration(false);
// Starts the session again
session.Start();
// Read calibrated measurements!!
double calibratedVoltage;
reader.ReadSingleScan(calibratedVoltage);
```

calibratedVoltage = calibratedVoltage \* gaf;

```
session.CleanUp();
```

- **B.6 Shunt**Calibration
  The following is an example of a typical LabVIEW procedure for performing shunt calibration for strain gauges.
  - **in LabVIEW** The procedure is as follows:
    - **STEP 1:** Create a session to measure voltage with excitation.

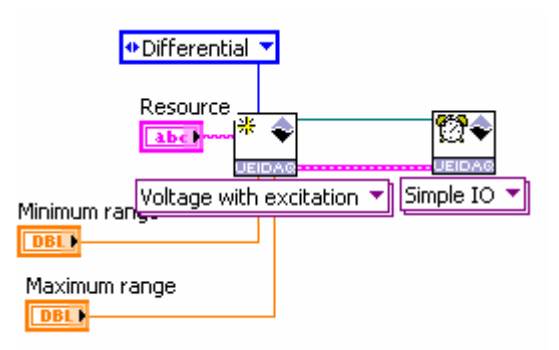

**STEP 2:** Measure bridge output without shunt.

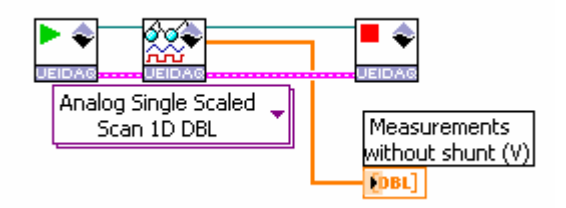

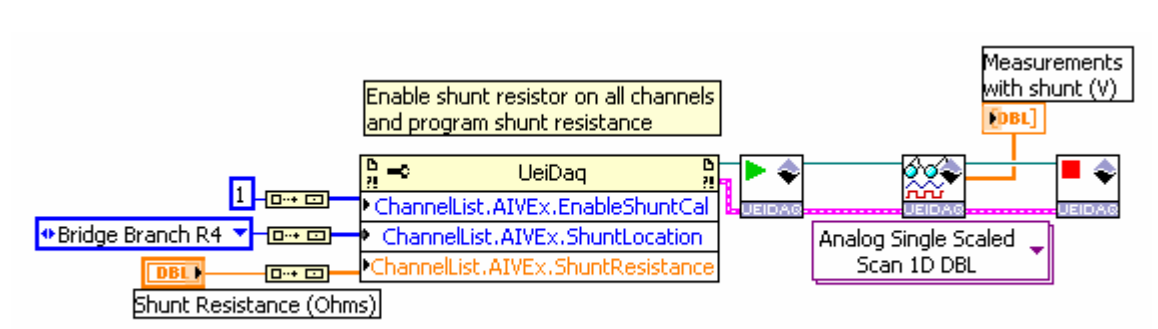

#### **STEP 3:** Measure bridge output with shunt enabled.

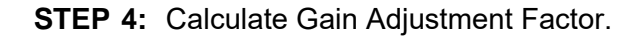

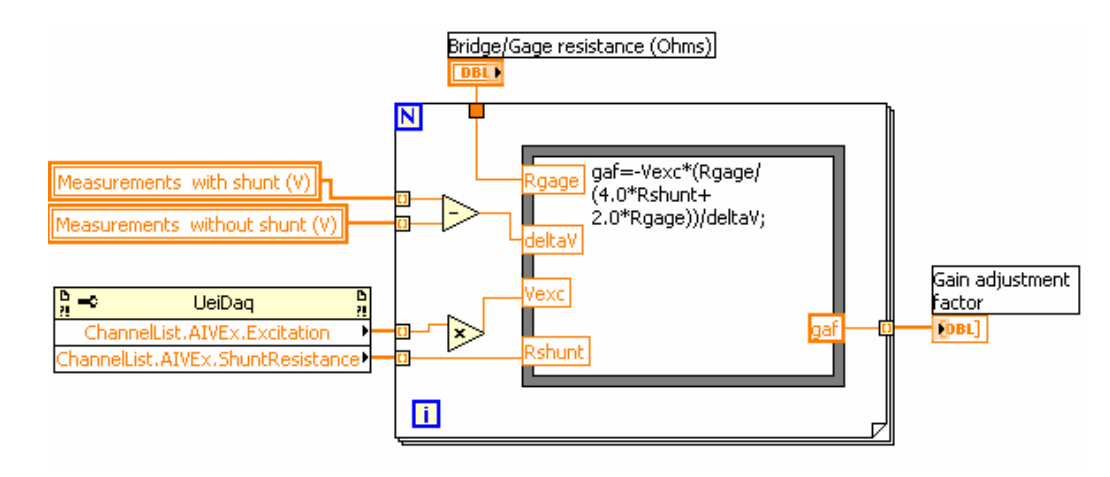

**STEP 5:** Apply Gain Adjustment Factor to measurements.

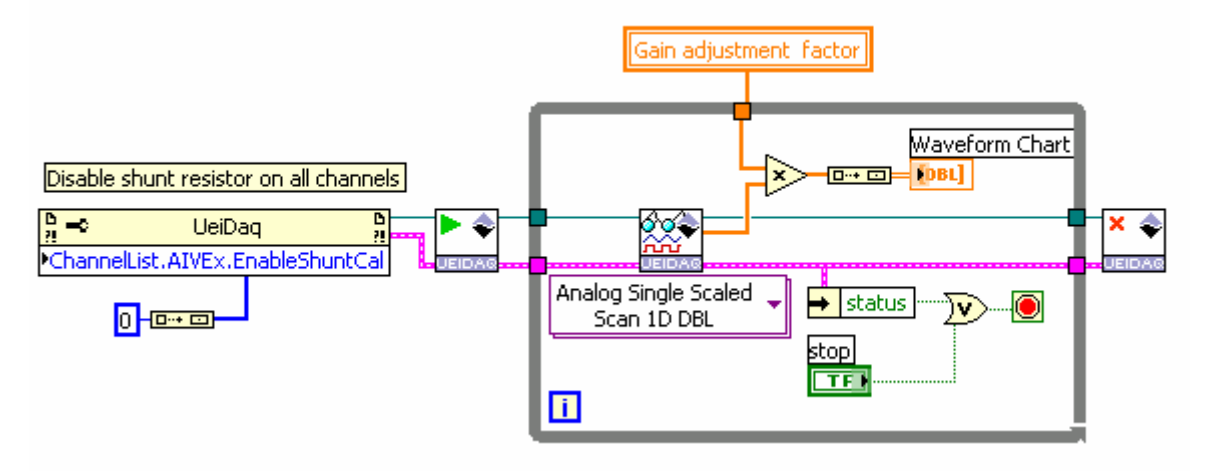

## Index

#### **Numerics**

3-wire Circuit 22 6-wire Circuit 20 Α Architecture 4 В Block Diagram 4 Board-mounted Jumper 21, 22 Bridge Completion Resistors 19 Bridge Configurations 18 С Cable(s) 24 Calibration 24 Channel List Structure 10 Connector, DB-37 5 Connectors 5 D DNA-CBL-37 24 **DNA-CBL-37S 24 DNA-STP-37** 24 F Flat Ribbon Cable 18 Full-bridge Strain Gauge 20 G Gain(s) 10 Ground Connections 6 н Half-bridge Strain Gauge 21 Input Mode ACB 14 **Differential** 4

#### Μ

Manual Conventions 2 Manual Organization 1 Mode DMap 16 Ρ Photo of DNx-AI-208 Boards 4 Photo of STP-AI-208 Panel 18 Physical Layout of the STP-AI-208 23 Pinout 20 Q Quarter-bridge Strain Gauge 22 R Resistor-divider Networks 21, 22 Round Cable 18 S Screw Terminal Panel 18 Screw-terminal panels 24 sEttings Channel List 10 Configuration 9 Gain 10 Shunt Calibration 25 Shunt Calibration in C++ 30 Shunt Calibration in LabVIEW 31 Shunt Calibration Resistors 28 Single-channel Wiring 20 SOT23 21, 22 Specifications 19 Strain Gage 12 W Wiring Diagram — Half- Bridge 21 Wiring Settings 19